# SQUARE FOUR PROJECTS INDIA LIMITED

## ANNUAL REPORT-2022-2023

### SQUARE FOUR PROJECTS INDIA LIMITED

CIN: L24230WB1992PLC192922

Regd. Office: 238A, A.J.C. Bose Road, Suite No.2B, Kolkata-700020 Web site: www.squarefourgroup.in: Envail ID: arun@squarefourgroup.com

#### NOTICE

NOTICE is hereby given that the 31<sup>st</sup> Annual General Meeting of Square Four Projects India Limited will be held on Saturday, the 30<sup>th</sup> day of September, 2023 at 2.00 P.M. IST through Video Conferencing ("VC")/Other Audio Visual Means ("OAVM") to transact the following business:

#### **Ordinary Business**

- To receive, consider and adopt the Audited Financial Statements (Standalone and Consolidated) of the Company for the financial year ended 31st March, 2023 together with the Reports of the Directors' and Auditors' thereon.
- To appoint a director in place of Mr. Ganesh Kumar Singhania (DIN: 01248747), who retires by rotation and being eligible, offers himself for re-appointment

By order of the Board For Square Four Projects India Limited

238A, A J C Bose Road 2<sup>ad</sup> Floor, Kolkata - 700 0020 CIN: L24230WB1992PLC192922 (Phone) 0-9874360948; (Fax) 033-2290-3179 (E-mail) arun@squarefourgroup.com Website: www.squarefourgroup.in

Date:12.08.2023

(Ganesh Kumar Singhania) Managing Director DIN - 01248747

#### NOTES:

- £.: Pursuant to the provisions of Sections 108, 110 and other applicable provisions, if any, of the Companies Act, 2013. ("the Act"), read with Rules 20 and 22 of the Companies (Management and Administration) Rules, 2014 ("the Rules"), Securities and Exchange Board of India (Listing Obligations and Disclosure Requirements) Regulations, 2015 ("Listing Regulations") including any statutory modification(s) or re-enactment(s) thereof for the time being in force. and in accordance with the guidelines prescribed by the Ministry of Corporate Affairs for conducting postal ballot through er-voting vide General Circular No. 14/2020 dated April 8, 2020. General Circular No. 17/2020 dated April 13, 2020, General Circular No. 22/2020 dated June 15, 2020, General Circular No. 33/2020 dated September 28, 2020. General Circular No. 39/2020 dated December 31, 2020, General Circular No. 10/2021 dated June 23, 2021. General Circular No. 20/2021 dated December 08, 2021, General Circular No. 03/2022 dated May 05, 2022 and General Circular No. 11/2022 dated December 28, 2022 issued by the Ministry of Corporate Affairs ("MCA") (hereinafter collectively referred to as "MCA Circulars"). Regulation 44 of the SEBI (Listing Obligations and Disclosure Requirements) Regulations, 2015 ("Listing Regulations"), Secretarial Standard-2 ("SS-2") issued by the Institute of Company Secretaries of India and other applicable laws, rules and regulations (including any statutory modification or re-enactment thereof for the time being in force and as amended from time to time), the 314 AGM of the Company is being held through VC / OAVM on Saturday , 30th September, 2023 at 2.00 p.m. (IST). The venue of the meeting shall be deemed to be the Regd. Office of the Company i.e., 238A, A.J.C. Bose Road, Suite No.2B, Kolkata-700020
- Members attending the AGM through VC / OAVM shall be counted for the purpose of reckoning the quorum under Section 103 of the Act.
- 3. Pursuant to the provisions of the Act, a member entitled to attend and vote at the AGM is entitled to appoint a proxy to attend and vote on his/her behalf and the proxy need not be a Member of the Company. Since this AGM is being held pursuant to the MCA Circulars through VC / OAVM, physical attendance of Members has been dispensed with. Accordingly, the facility for appointment of proxies by the Members will not be available for the AGM and hence the Proxy Form and Attendance Slip are not annexed to this Notice.
- Additional information, pursuant to Regulation 36 of SEBI (Listing Obligations and Disclosure Requirements) Regulations, 2015 and Secretarial Standards on General Meetings issued by The Institute of Company Secretaries of India, in respect of the Directors seeking appointment / re-appointment at this AGM, forms part of the Notice.
- 5. The attendance through VC/OAVM is restricted and hence will be made available to only 1000 Members on first come first served basis. However, attendance of Members holding 2% or more of the shares of the Company, Institutional Investors as on closure of the business hours on 23<sup>st</sup> day of September, 2023, Promoters, Directors, Key Managerial Personnel, the Chairpersons of the Audit Committee, Nomination and Remuneration Committee and Stakeholders Relationship Committee, Auditors, Scrutinizer, etc. are allowed to attend the AGM without restriction of first come first served basis. The Members can join the AGM in the VC/OAVM mode 15 minutes before and after the scheduled time of the commencement of the Meeting by following the procedure mentioned in the Notice.
- Members desirous of obtaining any information concerning the accounts and operations of the Company are requested to address their questions in writing to the Secretary of the Company by Wednesday, 27<sup>a</sup> September, 2023.

- 7. Members who would like to express their views or ask questions during the AGM may register themselves as a speaker by sending their request from their registered email address mentioning their name, DP ID and Client ID/folio number, PAN, mobile number at <u>anonimequarefourproup.com</u> from 25<sup>th</sup> September, 2023 (9:00 a.m. IST) to 27<sup>th</sup> September, 2023 (5:00 p.m. IST). Those Members who have registered themselves as a speaker will only be allowed to express their views lask questions during the AGM. The Company reserves the right to restrict the number of speakers depending on the availability of time for the AGM. In the interest of time, each speaker is requested to express his / her views in 2 3 minutes.
- 8 However, shareholders may post their comments/queries (not more than 150 characters) in the chat box available on the Video Conferencing interface. Message posted by the shareholders will be dealt with accordingly.
- Corporate Members are required to send to the company a duly certified copy of the Board Resolution, pursuant to Section 113 of the Companies Act, 2013, authorizing their representative to attend and vote at the AGM.
- In case of joint holders attending the meeting, the Member whose name appears as the first holder in the order of names as per the Register of Members of the Company will be entitled to vote.
- The Company's shares are available in demat mode. The shares of the company can be dematorialized under ISIN: INE716K01012. In terms of SEBI Circular, physical shares cannot be transferred on or after 01.04.2019. Members are requested to dematerialize the shares for operational convenience.
- 12. The Register of Directors and Key Managerial Personnel and their shareholding maintained under Section 170 of the Act, the Register of Contracts or Arrangements in which the directors are interested, maintained under Section 189 of the Act, and the relevant documents referred to in the Notice will be available electronically for inspection by the members during the AGM.
- 13. The e-Voting procedure to be followed by the shareholders to cast their votes

Pursuant to the provisions of Section 108 of the Companies Act, 2013 read with Rule 20 of the Companies (Management and Administration) Rules, 2014, the Company is offering e-voting facility to its Members in respect of the businesses to be transacted at the thirty-first Annual General Meeting scheduled to be held on Saturday, 30<sup>th</sup> September, 2023 at 2.00 P.M. The Company has engaged the services of Central Depository Services (India) Limited ("CDSL") to previde e-voting facilities. The e-voting particulars are set out below:

#### ELECTRONIC VOTING PARTICULARS

| EVSN<br>(E-voting Sequence Number) | USER ID | PERMANENT ACCOUNT<br>NUMBER(PAN) |
|------------------------------------|---------|----------------------------------|
| 230824001                          |         |                                  |

(i) The remote e-voting period begins on 27th September, 2023 from 09:00 a.m. (IST) and ends on 29th September, 2023 upto 5:00 p.m. (IST). During this period members of the Company, holding shares either in physical form or in dematerialized form, as on the cut-off date i.e., 23<sup>rd</sup> September, 2023 may cast their vote electronically. The remote e-voting module shall be disabled by CDSL for voting thereafter.

(ii) Shareholders who have already voted prior to the meeting data would not be entitled to vote at the meeting venue.

(iii) In terms of SEBI circular no. SEBI/HO/CFD/CMD/CIR/P/2020/242 dated December 9, 2020 on e-Voting facility provided by Listed Companies, Individual shareholders holding securities in demat mode are allowed to vote through their demat account maintained with Depositories and Depository Participants. Shareholders are advised to update their mobile number and email Id in their demat accounts in order to access e-Voting facility.

Pursuant to abovesaid SEBI Circular, Login method for e-Voting and joining virtual meetings for Individual shareholders holding securities in Demat mode CDSL/NSDL is given below:

| Type of<br>shareholders                                              | Login Method                                                                                                    |
|----------------------------------------------------------------------|----------------------------------------------------------------------------------------------------|
| Individual<br>Shareholders<br>bolding<br>securities in<br>Demat mode | <ol> <li>Users who have opted for CDSL Easi / Easiest facility, can login<br/>through their existing user id and password. Option will be made<br/>available to reach e-Voting page without any further authentication. The<br/>users to login to Easi / Easiest are requested to visit CDSL website<br/>www.cdslindia.com and click on Login icon and select New System<br/>Myeasi.</li> </ol>                                                                                                    |
| Depository                                                           | 2) After successful login the Easi / Easiest user will be able to see the e-<br>Voting option for eligible companies where the evoting is in progress as per<br>the information provided by company. On clicking the evoting option, the<br>user will be able to see e-Voting page of the e-Voting service provider for<br>casting your vote during the remote e-Voting period or joining virtual<br>meeting & voting during the meeting. Additionally, there is also links<br>provided to access the system of all e-Voting Service Providers, so that the<br>user can visit the e-Voting service providers' website directly. |
|                                                                      | 3) If the user is not registered for Easi/ Easiest, option to register is<br>available at CDSL website <u>www.cdslindia.com</u> and click on log in and<br>New System Myeasi Tab and then click on registration option.                                                                                                    |
|                                                                      | 4) Alternatively, the user can directly access e-Voting page by providing<br>Demat Account Number and PAN from a e-Voting link available on<br>www.cdslindia.com home page. The system will authenticate the user by<br>sending OTP on registered Mobile & Email as recorded in the Demat<br>Account. After successful authentication, user will be able to see the e-Voting<br>option where the evoting is in progress and also able to directly access the<br>system of all e-Voting Service Providers.                                                                                                    |

Individual Shareholders holding securities in demat mode with NSDL Depository If you are already registered for NSDL IDeAS facility, please visit the e-Services website of NSDL. Open web browser by typing the following URL: https://eservices.nsdl.com either on a Personal Computer or on a mobile. Once the home page of e-Services is launched, click on the "Beneficial Owner" icon under "Login" which is available under 'IDeAS' section. A new screen will open. You will have to enter your User ID and Password. After successful authentication, you will be able to see e-Voting services. Click on "Access to e-Voting" under e-Voting services and you will be able to see e-Voting page. Click on company name or e-Voting service provider name and you will be redirected to e-Voting service provider website for casting your vote during the remote e-Voting period.

 If the user is not registered for IDeAS e-Services, option to register is available at https://cservices.nsdl.com. Select "Register Online for IDeAS "Portal or click at <u>https://cservices.nsdl.com/SecureWeb/IdeasDirectReg.jsp</u>

3) Visit the e-Voting website of NSDL. Open web browser by typing the following URL: https://www.evoting.nsdLcom either on a Personal Computer or on a mobile. Once the home page of e-Voting system is launched, click on the icon "Login" which is available under 'Shareholder/Member' section. A new screen will open. You will have to enter your User ID (i.e. your sisteen digit demat account number held with NSDL), Password/OTP and a Verification Code as shown on the screen. After successful authentication, you will be redirected to NSDL Depository site wherein you can see e-Voting page. Click on company name or e-Voting service provider name and you will be redirected to e-Voting service provider website for casting your vote during the remote e-Voting period.

Individual Shareholders (holding securities in demat mode) login through through their Depository Participants

You can also login using the login credentials of your demat account through your Depository Participant registered with NSDL/CDSL for e-Voting facility. After Successful login, you will be able to see e-Voting option. Once you click on e-Voting option, you will be redirected to NSDL/CDSL Depository site after successful authentication, wherein you can see e-Voting feature. Click on company name or e-Voting service provider name and you will be redirected to e-Voting service provider website for casting your vote during the remote e-Voting period.

Important note: Members who are unable to retrieve User ID/ Password are advised to use Forget User ID and Forget Password option available at abovementioned website.

Helpdesk for Individual Shareholders holding securities in demat mode for any technical issues related to login through Depository i.e. CDSL and NSDL

| Login type                                                            | Helpdesk details                                                                                                    |
|-----------------------------------------------------------------------|----------------------------------------------------------------------------------------------------|
| Individual Shareholders holding<br>securities in Demat mode with CDSL | Members facing any technical issue in login can<br>contact CDSL helpdesk by sending a request at<br>helpdesk.evoting@cdslindia.com or contact at toll free<br>no. 1800 22 55 33 OR 022-23058738 and 22-23058542-43 |
| Individual Shareholders holding<br>securities in Demat mode with NSDL | Members facing any technical issue in login can<br>contact NSDL helpdesk by sending a request at<br>evoting@nsdLco.in or call at toll free no.: 1800 1020 990<br>and 1800 22 44 30                                 |

 Login method for e-Voting for Physical shareholders and shareholders other than individual holding in Demat form.

1) The shareholders should log on to the e-voting website www.evotingindia.com.

2) Click on "Shareholders" module.

3) Now enter your User ID

a For CDSL: 16 digits beneficiary ID,

b. For NSDL: 8 Character DP ID followed by 8 Digits Client ID,

c. Shareholders holding shares in Physical Form should enter Folio Number registered with the Company.

OR

Alternatively, if you are registered for CDSL's EASI/EASIEST e-services, you can log-in at https://www.cdslindia.com from Login - Myeasi using your login credentials. Once you successfully log-in to CDSL's EASI/EASIEST e-services, click on e-Voting option and proceed directly to cast your vote electronically.

4) Next enter the Image Verification as displayed and Click on Login.

5) If you are holding shares in demat form and had logged on to <u>www.evotingindia.com</u> and voted on an earlier e-voting of any company, then your existing password is to be used.

6) If you are a first-time user follow the steps given below:

| For Physical shareholders and other than individual shareholders |
|------------------------------------------------------------------|
| <br>holding shares in Demat.                                     |

| PAN                                                | Enter your 10 digit alpha-numeric *PAN issued by Income Tax<br>Department (Applicable for both demat shareholders as well as physical<br>shareholders)                                                   |
|----------------------------------------------------|----------------------------------------------------------------------------------------------------|
|                                                    | <ul> <li>Shareholders who have not updated their PAN with the<br/>Company/Depository Participant are requested to use the<br/>sequence number sent by Company/RTA or contact<br/>Company/RTA.</li> </ul> |
| Dividend Bank<br>Details or Date of<br>Birth (DoB) | Enter the Dividend Bank Details or Date of Birth (in dd/mm/yyyy<br>format) as recorded in your demat account or in the company records in<br>order to login.                                             |
|                                                    | <ul> <li>If both the details are not recorded with the depository or<br/>company, please enter the member id / folio number in the<br/>Dividend Bank details field.</li> </ul>                           |

- (ii) After entering these details appropriately, click on "SUBMIT" tab.
- (iii) Shareholders holding shares in physical form will then directly reach the Company selection screen. However, shureholders holding shares in demat form will now reach 'Password Creation' menu wherein they are required to mandatorily enter their login password in the new password field. Kindly note that this password is to be also used by the demat holders for voting for resolutions of any other company on which they are eligible to vote, provided that company opts for e-voting through CDSL platform. It is strongly recommended not to share your password with any other person and take utmost care to keep your password confidential.
- (iv) For shareholders holding shares in physical form, the details can be used only for evoting on the resolution contained in this Notice.
- (v) Click on the EVSN for the relevant SQUARE FOUR PROJECTS INDIA LIMITED on which you choose to vote.
- (vi) On the voting page, you will see "RESOLUTION DESCRIPTION" and against the same the option "YES/NO" for voting. Select the option YES or NO as desired. The option YES implies that you assent to the Resolution and option NO implies that you dissent to the Resolution.
- (vii) Click on the "RESOLUTIONS FILE LINK" if you wish to view the entire Resolution details.

- (viii) After selecting the resolution, you have decided to vote on, click on "SUBMIT". A confirmation box will be displayed. If you wish to confirm your vote, click on "OK", else to change your vote, click on "CANCEL" and accordingly modify your vote.
- (ix) Once you "CONFIRM" your vote on the resolution, you will not be allowed to modify your vote.
- (x) You can also take a print of the votes cast by clicking on "Click here to print" option on the Voting page.
- (xi) If a demat account holder has forgotten the login password then Enter the User ID and the image verification code and click on Forgot Password & enter the details as prompted by the system.
- (xii) There is also an optional provision to upload BR/POA if any uploaded, which will be made available to Scrutinizer for verification.
- (xiii) Shareholders can also cast their vote using CDSL's mobile app "m-Voting". The m-Voting app can be downloaded from respective Store. Please follow the instructions as prompted by the mobile app while Remote Voting on your mobile.
- (xiv) Additional Facility for Non Individual Shareholders and Custodians –For Remote Voting only.
  - Non-Individual shareholders (i.e. other than Individuals, HUF, NRI etc.) and Custodians are required to log on to www.evotingindia.com and register themselves in the "Corporates" module.
  - A scanned copy of the Registration Form bearing the stamp and sign of the entity should be emailed to <u>helpdesk evoting@cdslindia.com</u>.
  - After receiving the login details a Compliance User should be created using the admin login and password. The Compliance User would be able to link the account(s) for which they wish to vote on.
  - The list of accounts linked in the login will be mapped automatically and can be delink in case of any wrong mapping.

- It is mandatory that, a scanned copy of the Board Resolution and Power of Attorney (POA) which they have issued in favour of the Custodian, if any, should be uploaded in PDF format in the system for the Scrutinizer to verify the same.
- Alternatively, Non-Individual shareholders are required mandatorily to send the relevant Board Resolution/ Authority letter etc. together with attested specimen signature of the duly authorized signatory who are authorized to vote, to the Scrutinizer and to the Company at the email address viz; sq4group@squarefourgroup.com

if they have voted from individual tab & not uploaded same in the CDSL e-voting system for the scrutinizer to verify the same.

#### PROCESS FOR THOSE SHAREHOLDERS WHOSE EMAIL/MOBILE NO. ARE NOT REGISTERED WITH THE COMPANY/DEPOSITORIES.

- (1) For Physical shareholders- please provide necessary details like Folio No., Name of shareholder, scanned copy of the share certificate (front and back), PAN (self-attested scanned copy of PAN card), AADHAR (self-attested scanned copy of Aadhar Card) by email to Company/RTA email id.
- (2) For Demat shareholders -Please update your email id & mobile no. with your respective Depository Participant (DP)
- (3) For Individual Demat shareholders Please update your email id & mobile no. with your respective Depository Participant (DP) which is mandatory while e-Voting & joining virtual meetings through Depository.

If you have any queries or issues regarding e-Voting from the CDSL e Voting System, you can write an email to helpdesk.evoting@cdslindia.com or contact at toll free no. 1800 22 55 33.

All grievances connected with the facility for voting by electronic means may be addressed to Mr. Rakesh Dalvi, Sr. Manager, (CDSL,) Central Depository Services (India) Limited, A Wing, 25th Floor, Marathon Futures, Mafatlal Mill Compounds, N M Joshi Marg, Lower Parel (East), Mumbai - 400013 or send an email to helpdesk.evoting@cdslindia.com or call at toll free no. 1800 22 35 33.